# Esempio di configurazione di ASA 5500 con bilanciamento del carico dei client VPN remoti

## Sommario

Introduzione **Prerequisiti** Requisiti Clienti idonei Componenti usati Esempio di rete Convenzioni Restrizioni Configurazione Assegnazione indirizzo IP Configurazione cluster Monitoraggio Verifica Risoluzione dei problemi Comandi per la risoluzione dei problemi Informazioni correlate

## **Introduzione**

Il bilanciamento del carico è la capacità di condividere i client VPN Cisco su più unità ASA (Adaptive Security Appliance) senza l'intervento dell'utente. Il bilanciamento del carico garantisce che l'indirizzo IP pubblico sia a elevata disponibilità per gli utenti. Ad esempio, se l'appliance Cisco ASA che serve l'indirizzo IP pubblico ha esito negativo, un'altra appliance ASA nel cluster assume l'indirizzo IP pubblico.

# **Prerequisiti**

### **Requisiti**

Prima di provare questa configurazione, accertarsi di soddisfare i seguenti requisiti:

- Gli indirizzi IP sono stati assegnati alle appliance ASA e il gateway predefinito è stato configurato.
- IPsec è configurato sulle appliance ASA per gli utenti VPN Client.
- Gli utenti VPN possono connettersi a tutte le appliance ASA usando l'indirizzo IP pubblico assegnato singolarmente.

#### Clienti idonei

Il bilanciamento del carico è valido solo per le sessioni remote avviate con questi client:

- Cisco VPN Client (versione 3.0 o successiva)
- Cisco VPN 3002 Hardware Client (versione 3.5 o successiva)
- Cisco ASA 5505 quando funziona come client Easy VPN

Tutti gli altri client, incluse le connessioni LAN a LAN, possono connettersi a un'appliance di sicurezza su cui è abilitato il bilanciamento del carico, ma non possono partecipare al bilanciamento del carico.

#### Componenti usati

Le informazioni fornite in questo documento si basano sulle seguenti versioni software e hardware:

- Software VPN Client release 4.6 e successive
- Software Cisco ASA versione 7.0.1 e successiveNota: estende il supporto del bilanciamento del carico ai modelli ASA 5510 e ASA successivi alla versione 5520 con licenza Security Plus con versione 8.0(2).

Le informazioni discusse in questo documento fanno riferimento a dispositivi usati in uno specifico ambiente di emulazione. Su tutti i dispositivi menzionati nel documento la configurazione è stata ripristinata ai valori predefiniti. Se la rete è operativa, valutare attentamente eventuali conseguenze derivanti dall'uso dei comandi.

#### Esempio di rete

Nel documento viene usata questa impostazione di rete:

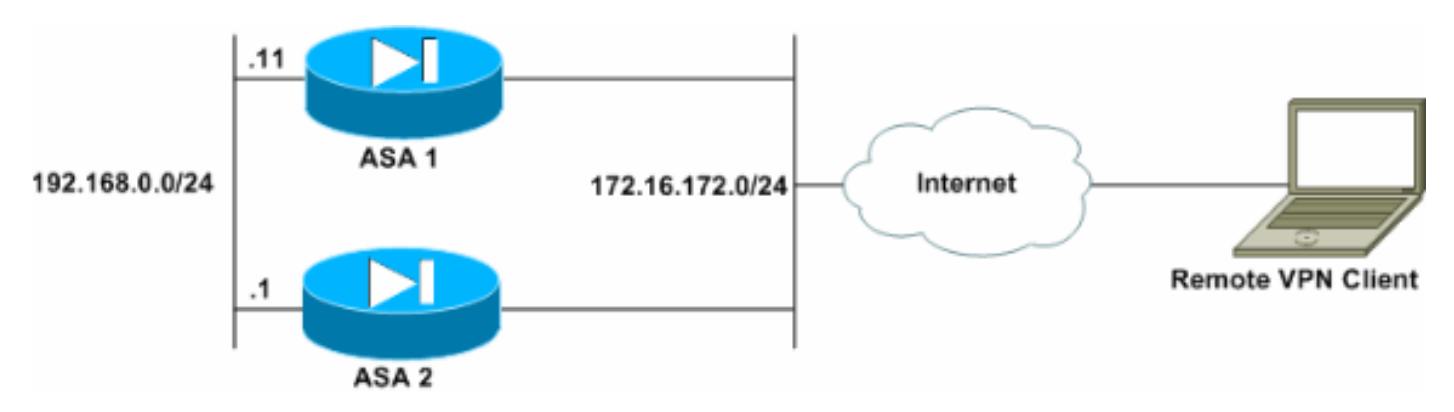

#### **Convenzioni**

Fare riferimento a <u>Cisco Technical Tips Conventions per ulteriori informazioni sulle convenzioni</u> <u>dei documenti.</u>

# **Restrizioni**

• L'indirizzo IP del cluster virtuale VPN, la porta UDP (User Datagram Protocol) e il segreto condiviso devono essere identici in tutti i dispositivi del cluster virtuale.

• Tutti i dispositivi nel cluster virtuale devono trovarsi nella stessa subnet IP esterna e interna.

## **Configurazione**

#### Assegnazione indirizzo IP

Verificare che gli indirizzi IP siano configurati sulle interfacce esterna e interna e che l'appliance ASA sia in grado di accedere a Internet.

Nota: verificare che ISAKMP sia abilitato sia sull'interfaccia interna sia su quella esterna. Per verificare questa condizione, selezionare Configurazione > Funzionalità > VPN > IKE > Parametri globali.

#### **Configurazione cluster**

In questa procedura viene mostrato come utilizzare Cisco Adaptive Security Device Manager (ASDM) per configurare il bilanciamento del carico.

Nota: molti dei parametri di questo esempio hanno valori predefiniti.

 Selezionare Configurazione > Funzionalità > VPN > Bilanciamento del carico, quindi selezionare Partecipa al cluster di bilanciamento del carico per abilitare il bilanciamento del carico della VPN

|                          |                                                                                                    |                                                                                                    | Cisco Sversu   |
|--------------------------|----------------------------------------------------------------------------------------------------|----------------------------------------------------------------------------------------------------|----------------|
| Home                     | Configuration Monitoring                                                                                               | Back Forward Search Refresh Save H                                                                                                    |                |
| Features                 | Configuration - Features - VPN                                                                                         | × Load Balancing                                                                                                    |                |
| Herfaces                 | Client Update                                                                                                    | Load Balancing     Participate in Load Balancing Cluster     VPN Cluster Configuration     All servers in the cluster must get an identical cluster o     Cluster IP Address: 172.16.172.54 UDP | configuration. |
| VPN                      | - ∰Policies                                                                                                    | P Enable IPSec Encryption<br>IPBec Shared Secret:                                                                                                    | ify Secret:    |
| Routing                  | - @Transform Sets<br>- & Pre-Fragmentati<br>- M Address Manage<br>- M Assignment<br>- @ IP Pools<br>- & Ioad Balancing | VPN Server Configuration Interfaces Public: Outside Priority: Discide NINT facility                                                                                                    | 10             |
| Device<br>Administration | WebVPN WebVPN Access  WebVPN Access  Port Forwarding  Momepage  Port Forwarding  WebVPN AAA                            | Apply                                                                                                    | Reset          |

- 2. Completare la procedura seguente per configurare i parametri di tutte le appliance ASA che partecipano al cluster nella casella di gruppo Configurazione cluster VPN:Digitare l'indirizzo IP del cluster nella casella di testo Indirizzo IP cluster.Fare clic su Attiva crittografia IPSec.Digitare la chiave di crittografia nella casella di testo Segreto condiviso IPSec e digitarla nuovamente nella casella di testo Verifica segreto.
- Configurare le opzioni nella casella di gruppo Configurazione server VPN:Selezionare un'interfaccia che accetti le connessioni VPN in ingresso nell'elenco Pubblico.Selezionare un'interfaccia che corrisponda all'interfaccia privata nell'elenco Private.(*Facoltativo*) Modificare la priorità dell'ASA nel cluster nella casella di testo Priorità.Digitare un indirizzo IP per l'indirizzo IP assegnato NAT (Network Address Translation) se il dispositivo è protetto da un firewall che utilizza NAT.
- 4. Ripetere i passaggi su tutte le appliance ASA che partecipano al gruppo.

L'esempio in questa sezione utilizza i seguenti comandi CLI per configurare il bilanciamento del carico:

VPN-ASA2(config)#vpn load-balancing VPN-ASA2(config-load-balancing)#priority 10 VPN-ASA2(config-load-balancing)#cluster key cisco123 VPN-ASA2(config-load-balancing)#cluster ip address 172.16.172.54 VPN-ASA2(config-load-balancing)#cluster encryption VPN-ASA2(config-load-balancing)#participate

#### Monitoraggio

Selezionare **Monitoraggio > Funzionalità > VPN > Statistiche VPN > Carichi cluster** per monitorare la funzione di bilanciamento del carico sull'appliance ASA.

| 📬 Cisco ASDM                                                                 | 5.0 for ASA - 172.16.172.53                                                   |                                             |                |                |                     |                    |                      |  |  |  |
|------------------------------------------------------------------------------|-------------------------------------------------------------------------------|---------------------------------------------|----------------|----------------|---------------------|--------------------|----------------------|--|--|--|
| File Rules Bearch Options Tools Wizards Help                                 |                                                                               |                                             |                |                |                     |                    |                      |  |  |  |
| Home                                                                         | Configuration Monitoring                                                      | Back Forward S                              | Q G            | esh Save       | ) 🤗                 |                    | CISCO SYSTEMS        |  |  |  |
| Features                                                                     | Monitoring > Features > VPN >                                                 | VPN Statistics × Cluster (                  | .oads          |                |                     |                    | 1                    |  |  |  |
| interfaces                                                                   | PVPN Statistics     Sessions     Encryption Statistic     Protocol Statistics | VPN Cluster Loads<br>Current cluster VPN se | rverloads. Thi | s server is id | lentified by an asb | erisk (*) in the R | ole column.          |  |  |  |
| <u>2</u>                                                                     | Global IKE/IPSec 5                                                            | Public IP Address                           | Role           | Priority       | Model               | Load (%)           | Sessions             |  |  |  |
| VPN                                                                          | - E Crypto Statistics                                                         | 172.16.172.52                               | Backup         | 4 1            | ASA-5520            | 1                  | 2                    |  |  |  |
| IPS<br>Routing<br>Routing<br>Administration<br>Graphs<br>Logging<br>IP Audit | VPN Connection Grapi                                                          |                                             |                | Ref            | resh                | .ast Updated: 1/   | 29/06 5:26:18 PM —   |  |  |  |
| Data Refreshed                                                               | Successfully.                                                                 |                                             | cisco          | NA (16         |                     | 🖉 🕒 🖓              | 29/08 6:07:11 PM UTC |  |  |  |

# **Verifica**

Per verificare che la configurazione funzioni correttamente, consultare questa sezione.

Lo <u>strumento Output Interpreter</u> (solo utenti <u>registrati</u>) (OIT) supporta alcuni comandi **show**. Usare l'OIT per visualizzare un'analisi dell'output del comando **show**.

• show vpn load-balancing: verifica la funzione di bilanciamento del carico VPN.

## Risoluzione dei problemi

Utilizzare questa sezione per risolvere i problemi relativi alla configurazione.

#### Comandi per la risoluzione dei problemi

Lo <u>strumento Output Interpreter</u> (solo utenti <u>registrati</u>) (OIT) supporta alcuni comandi **show**. Usare l'OIT per visualizzare un'analisi dell'output del comando **show**.

Nota: consultare le <u>informazioni importanti sui comandi di debug</u> prima di usare i comandi di **debug**.

 debug vpnlb 250: utilizzato per risolvere i problemi relativi alla funzionalità di bilanciamento del carico della VPN.

```
VPN-ASA2#
VPN-ASA2# 5718045: Created peer[172.16.172.54]
5718012: Sent HELLO request to [172.16.172.54]
5718016: Received HELLO response from [172.16.172.54]
7718046: Create group policy [vpnlb-grp-pol]
7718049: Created secure tunnel to peer[192.168.0.11]
5718073: Becoming slave of Load Balancing in context 0.
5718018: Send KEEPALIVE request failure to [192.168.0.11]
5718018: Send KEEPALIVE request failure to [192.168.0.11]
5718018: Send KEEPALIVE request failure to [192.168.0.11]
7718019: Sent KEEPALIVE request to [192.168.0.11]
7718023: Received KEEPALIVE response from [192.168.0.11]
7718035: Received TOPOLOGY indicator from [192.168.0.11]
7718019: Sent KEEPALIVE request to [192.168.0.11]
7718023: Received KEEPALIVE response from [192.168.0.11]
7718019: Sent KEEPALIVE request to [192.168.0.11]
7718023: Received KEEPALIVE response from [192.168.0.11]
7718019: Sent KEEPALIVE request to [192.168.0.11]
7718023: Received KEEPALIVE response from [192.168.0.11]
7718019: Sent KEEPALIVE request to [192.168.0.11]
7718023: Received KEEPALIVE response from [192.168.0.11]
7718019: Sent KEEPALIVE request to [192.168.0.11]
```

## Informazioni correlate

- <u>Cisco ASA serie 5500 Adaptive Security Appliance</u>
- <u>Software Cisco PIX Firewall</u>
- <u>Riferimenti per i comandi di Cisco Secure PIX Firewall</u>
- <u>Avvisi sui prodotti per la sicurezza (inclusi PIX)</u>
- <u>RFC (Requests for Comments)</u>
- Documentazione e supporto tecnico Cisco Systems